# How to find contract documents and submit applications on ProContract

# **Quick Guide**

| 1 | Exp                     | ress an interest to apply                                                                                                    | 2 |
|---|-------------------------|----------------------------------------------------------------------------------------------------|---|
|   | 1.1                     | Step 1 – Click on 'Login and register interest in this opportunity'                                                                                                    | 2 |
| 2 | Acc                     | ess documentation                                                                                                    | 3 |
|   | 2.1                     | Step 1 – Click on ' <b>My activities</b> '                                                                                                    | 3 |
|   | 2.2                     | Step 2 – Select 'London Borough of Hackney' as the Buyer                                                                                                    | 3 |
|   | 2.3                     | Step 3 – Click ' <b>Update</b> '                                                                                                    | 3 |
|   | 2.4                     | Step 4 – Select relevant contract notice by clicking its title (underlined and blue text)                                                                                             | 3 |
|   | 2.5                     | Step 5 – Click on 'Start' to access the documentation and start your application                                                                                                    | 4 |
|   | 2.6                     | Step 6 – Click on the document headings to view the <b>attachments</b>                                                                                                    | 4 |
|   | 2.7                     | Step 7 – Click on 'Start my response' to start your application                                                                                                    | 4 |
|   | 2.8                     | Step 8 – Read the instruction on the ' <b>Details</b> ' and click on ' <b>Continue</b> ' to progress to your application                                                              | 5 |
|   | 2.9<br>' <b>Addi</b> t  | Step 9 – You may wish record your internal reference number and provide comments (optional) in the<br>tional information' tab and click on 'Continue' to progress to your application | 5 |
|   | 2.10<br>' <b>Cont</b> i | Step 10 – Click on the 'Edit response' to answer each section listed in the 'Question sets' and click on inue' to progress to your application                                        | 5 |
|   | 2.11                    | Step 11 – You have the option to upload 'Attachments' and click on 'Finish' to progress to your application                                                                           | 5 |
|   | 2.12<br>messa           | Step 12 – Click on ' <b>Submit response</b> ' to forward your application and confirm your submission in the pop-up age by clicking on ' <b>Submit response</b> '                     | 6 |

| 3 | Hint | s & Tips                    | 7 |
|---|------|-----------------------------|---|
|   | 3.1  | Question set                | 7 |
|   | 3.2  | Contract title landing page | 7 |

### 1 Express an interest to apply

1.1 Step 1 – Click on 'Login and register interest in this opportunity'

#### Note

- The green button colour will be faded once interest has been expressed
- The supporting documents are accessed via 'My activities' – you see it appear on the header tab once you have expressed an interest
- If you are not already registered with ProContract, please factor in the time to setup your account with DueNorth (ProContract provider) – please allow one working day

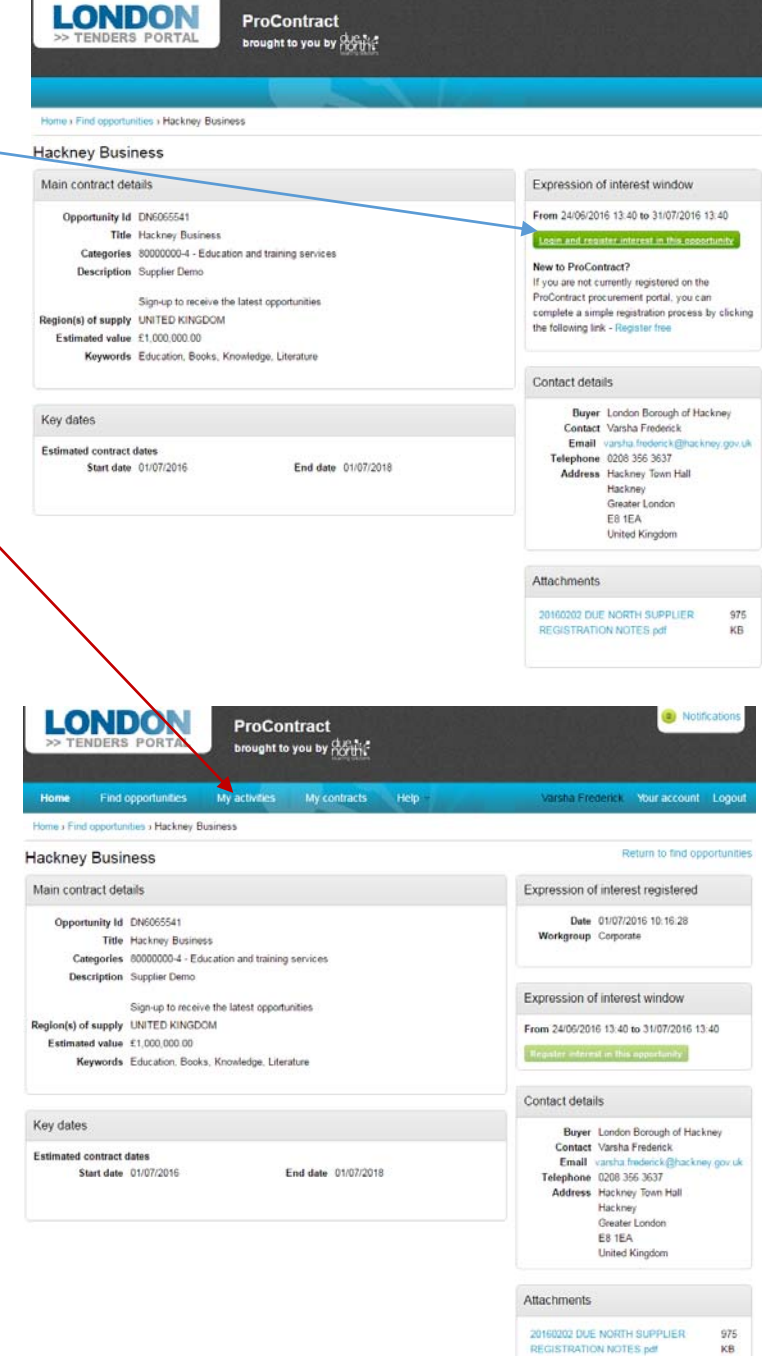

| 2   | Access documentation                                              | due Pr<br>sources solutions                                                                                                    | roContract<br>rought to you by 招行社主                 | Notifications                                                |
|-----|-------------------------------------------------------------------|----------------------------------------------------------------------------------------------------|-----------------------------------------------------|--------------------------------------------------------------|
| 2.1 | Step 1 – Click on ' <b>My activities</b> '                        | Home Floor opportunities                                                                                                    | My activities My contracts Help                     | Varsha Frederick Your account Logout<br>All data • Search Go |
| 2.2 | Step 2 – Select ' <b>London Borough of Hackney</b> ' as the Buyer | Narrow your results  Buyer  Buyer  Conton Borcoph of Hasiney  Apent  Apent  Status  Tree action  Status  Status  Statu | Active activities Archived activities Last viewed a | ctivities                                                    |

## 2.3 Step 3 – Click 'Update' –

2.4 Step 4 – Select **relevant contract notice** by clicking its title (underlined and blue text)

| Home Find opportunities             | My activitie | s My conti                      | racts Help                             | Varsha Frederick                       | Your account Lo  | gc |
|-------------------------------------|--------------|---------------------------------|----------------------------------------|----------------------------------------|------------------|----|
| Home - My activities                |              |                                 |                                        | All data • Search                      |                  | E  |
| My activities                       |              |                                 |                                        |                                        |                  |    |
| Narrow your results                 | Active a     | tivities Arch                   | ived activities Last view              | ed activities                          |                  |    |
| Buyer     Jondon Borough of Hackney |              |                                 |                                        | -A                                     | ctions-          |    |
|                                     | 8            | Buyer -                         | Title                                  | Current event                          | © Event deadline | 10 |
| - Event type                        | 0            | London<br>Borough of<br>Hackney | Temporary Housing<br>Accommodation (5) | Temporary Housing<br>Accommodation (5) | 01/09/2020       |    |
| Advent                              |              | London<br>Borough of<br>Hackney | VE May DPS                             | VF May DPS                             | 22/06/2020       |    |
| - Status                            | 0            | Borough of<br>Hackney           | DPS HC Lot 1                           | DPS HC Lot 1                           | 05/05/2016       |    |
| New action                          | 0            | Borough of<br>Hackney           | VF Timp Acc (shortcut test)            | VF Temp Acc (shortcut test)            | 15/03/2016       |    |
|                                     |              | LONICON                         | The second second                      | To # 100                               | 01/06/2016       |    |
| Update                              |              | Borough of<br>Hackney           | 163.100                                | Tex 100                                | 01/00/2010       |    |

2.5 Step 5 - Click on 'Start' to access the LONDON ProContract brought to you by north? documentation and start your application · My activities · Hackney Busines Activity : Hackney Business < Back to h Events Messaging Hackney Business Hide details I Open You have 0 unread message(s) Interest start date: 24/06/2016 13:40 Interest end date 31/07/2016 13:40 Audit history Expressed interest on 01/07/2016 10:16 **Mew audit history** Hackney Business Not started (Respond by: 25/06/2016) View de Step 6 – Click on the document headings to view ProContract 2.6 north. brought to you by the attachments siness Hackney Business Time remaining London Borough of Hackney - PQQ 5202802 Completed - Main deta Title: Hackney Business Respond by: 25 June 2016 Description: Supplier Demo Messaging tou have 0 unread message(s) 0 Public attachments can be viewed by all procurers and suppliers involved in this . X 5 MB Start.my.response Mobile V Register intent to T Start my response No la 🗢 Evali . Step 7 - Click on 'Start my response' to start 2.7 You did not respond to this POO Questions your application Title tory Online 1. CCS PQQ - Supplier Details & Compliance 41 0 36

2. CCS PQQ - Technical & Professional

4. CCS PQQ - Declaration

3. CCS PQQ - Project Specifics & Insurance

#### Note

- You have the option to start and stop any time you wish as you can save your answers as you go along
- The system will save your answers for other Hackney Council tenders you apply for (this is subject to the publish question being identical to that previously answered)
- There is a countdown displayed on this page (referred to as the 'contract title landing page') to flag the deadline (we do not accept late returns)
- You have the functionality to submit queries via the 'Messaging' function

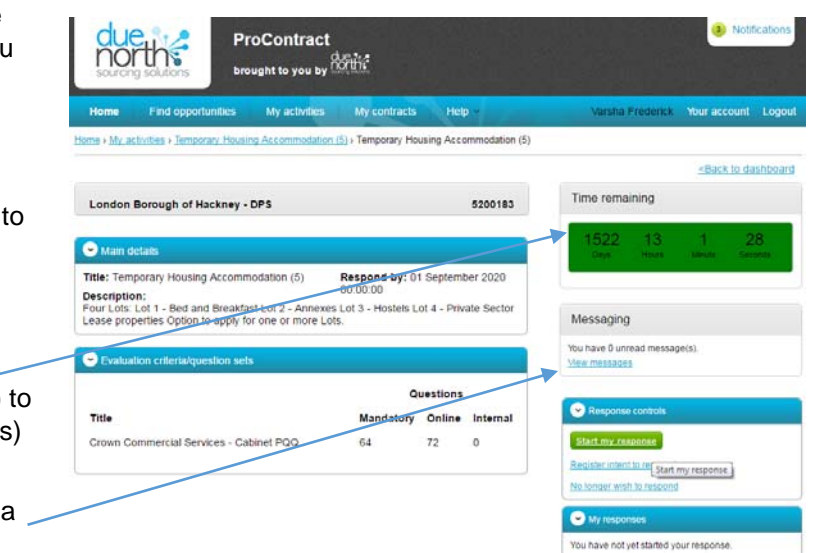

12

4

5

12 0

6 0

5 0

2.8 Step 8 – Read the instruction on the '**Details**' and click on '**Continue**' to progress to your application

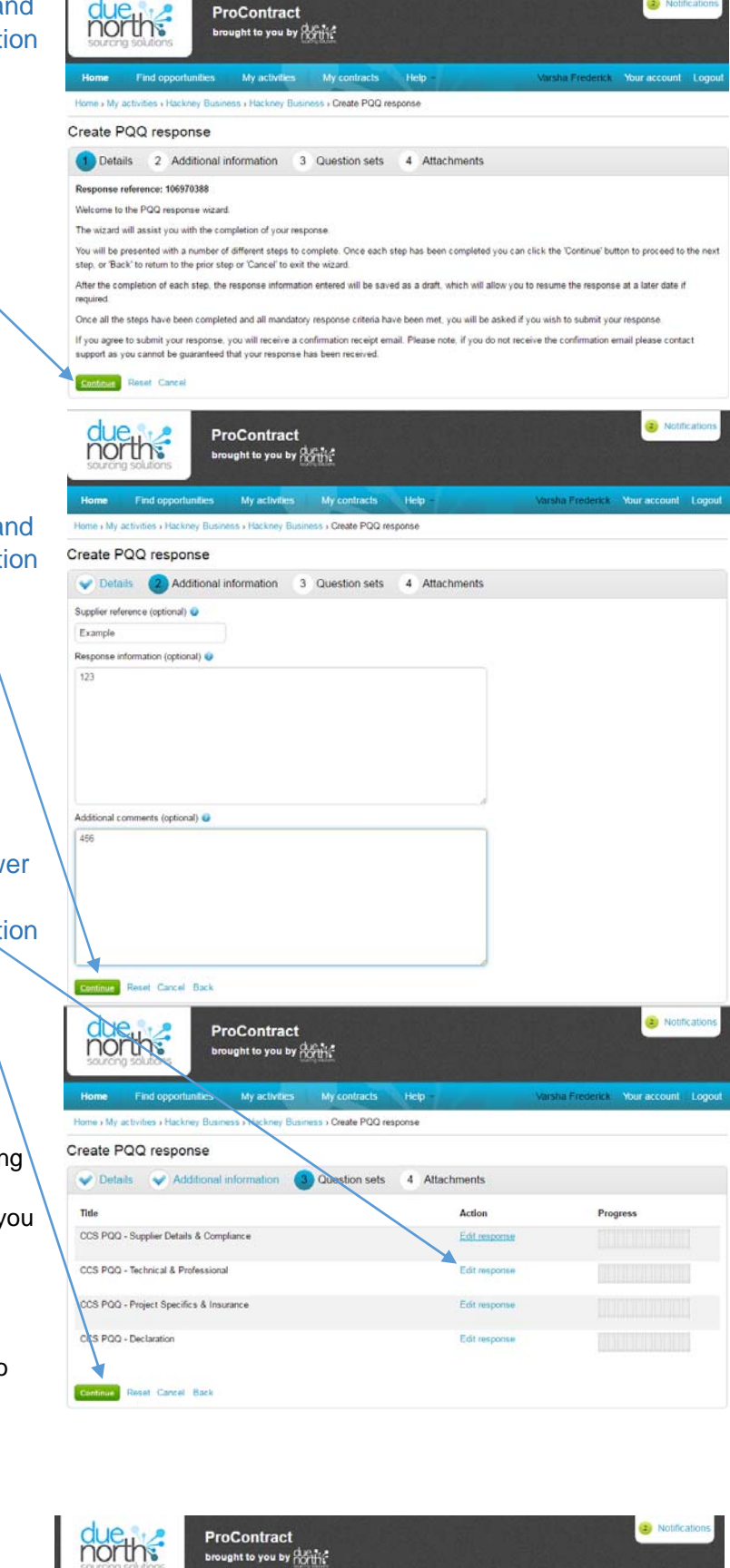

ney Busi

♥ Details ♥ Additional information ♥ Question sets ④ Attachments

Create PQQ response

No attachments

Add attachment

ss - Create PQQ respon

Step 9 – You may wish record your internal reference number and provide comments (optional) in the 'Additional information' tab and click on 'Continue' to progress to your application

2.10 Step 10 – Click on the 'Edit response' to answer each section listed in the 'Question sets' and click on 'Continue' to progress to your application

#### Note

Evaluation crite

- Each section of the CCS PQQ contain multiple questions (the number of questions are listed under the 'online' column in the 'Evaluation criteria/question sets' on the 'contract title landing page')
- You have the option to start and stop any time you wish as you can save your answers as you go along
- The system will save your answers for other Hackney Council tenders you apply for (this is subject to the publish question being identical to that previously answered)

Questions Mandatory Online Internal 1. CCS PQQ - Supplier Details & Compliance 36 41 0 2. CCS PQQ - Technical & Professional 12 0 12 3. CCS PQQ - Project Specifics & Insurance 4 6 0 4. CCS PQQ - Declaration 5 5 0

2.11 Step 11 – You have the option to upload 'Attachments' and click on 'Finish' to progress to your application 2.12 Step 12 – Click on '**Submit response**' to forward your application and confirm your submission in the pop-up message by clicking on '**Submit response**'

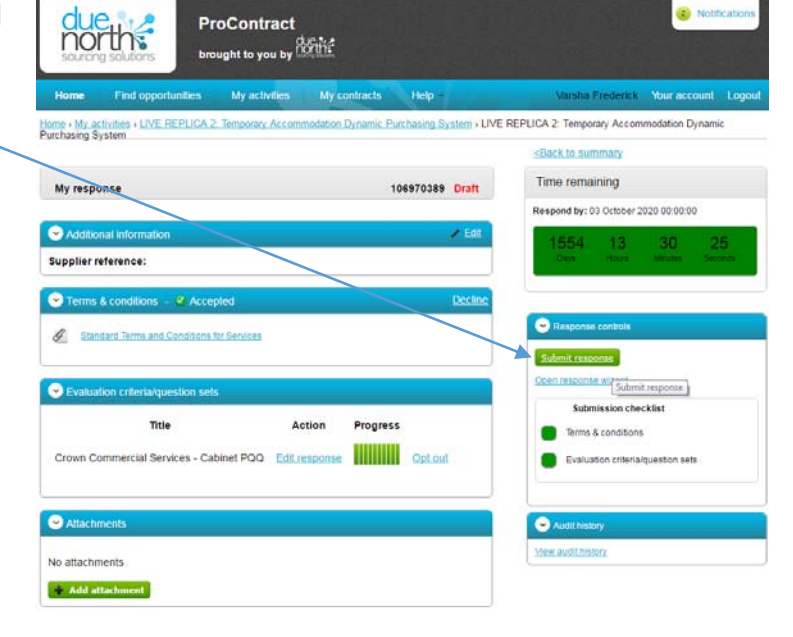

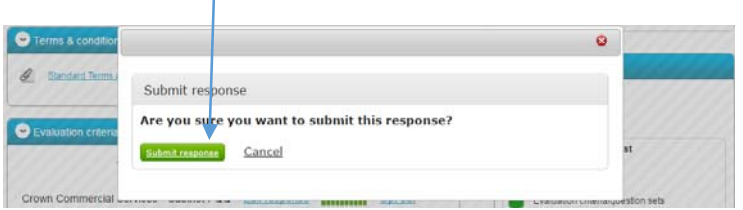

#### Note

• The green button colour will be faded once the application has been submitted

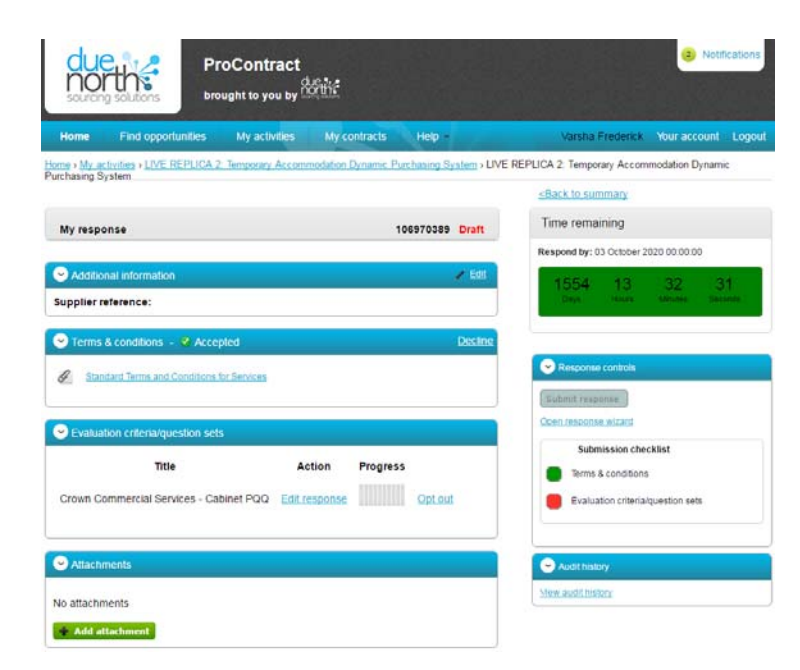

# 3 Hints & Tips

- 3.1 Question set
  - The questions can be saved as draft
  - You can flag questions for review
  - You can save draft answers and navigate to the next question by clicking on 'Save and next' instead of 'Save and close' (the latter takes you back to the list of questions in the 'Questions set' subsection)
  - Completed answers have a green circle next to them, unanswered mandatory question have a red circle and questions you have flagged will have a star next to it

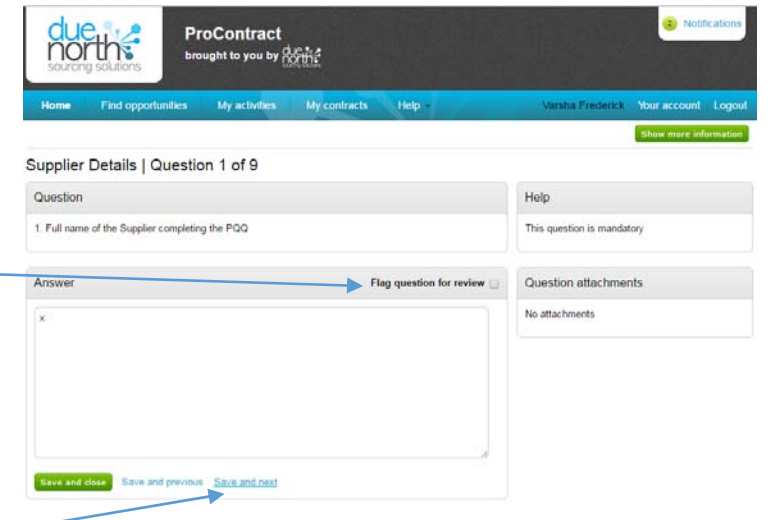

| w evaluation questions                                      |                 |        |      |        |                                                                                          |                                  |
|-------------------------------------------------------------|-----------------|--------|------|--------|------------------------------------------------------------------------------------------|----------------------------------|
| uestions                                                    |                 |        |      | Progre | 955                                                                                      |                                  |
| le                                                          | Section status  | Status | Flag |        |                                                                                          |                                  |
| Supplier Information                                        | Complete sec    | tion   |      |        |                                                                                          |                                  |
| Grounds for Mandatory Exclusion                             | Complete sec    | tion   |      | Key    |                                                                                          |                                  |
| Grounds for Discretionary Exclusion                         | Complete sec    | tion   |      | •      | The answer provided is valid<br>complete.                                                | and                              |
| Grounds for Discretionary Exclusion                         | Complete sec    | tion   |      | •      | The answer has been autom<br>populated from a previous ar<br>must be reviewed before sub | atically<br>nswer bu<br>mission. |
| Economic & Financial Standing                               | Complete sec    | tion   |      | •      | Mandatory elements of this e<br>have not been provided.                                  | question                         |
| Technical & Professional Ability                            | Complete sec    | tion   | 5    | *      | The question has been flagg<br>review.                                                   | ed for                           |
| Additional PQQ Modules                                      | Incomplete se   | ection |      | Public | attachments                                                                              |                                  |
| Project Specific Questions                                  | Incomplete sec  | tion   |      | PQQ    | Notes for Completion.docx                                                                | 32 K                             |
| Lots Applied                                                | Answer question |        |      |        |                                                                                          |                                  |
| process and experience of supplying Temp Acc.<br>Properties | Answer question | •      |      |        |                                                                                          |                                  |
| Organisational Resources                                    | Answer question |        | r    |        |                                                                                          |                                  |
| Company Certificates and Policies                           | Answer question |        |      |        |                                                                                          |                                  |
| Environmental control and Sustainability                    | Answer question |        |      |        |                                                                                          |                                  |
| Customer Services                                           | Answer question |        |      |        |                                                                                          |                                  |
| Repairs and Maintenance                                     | Answer question |        |      |        |                                                                                          |                                  |
| Additional Information                                      | Answer question |        |      |        |                                                                                          |                                  |
|                                                             |                 |        |      |        |                                                                                          |                                  |

#### 3.2 Contract title landing page

 You can return to the 'Questions set' by either re-entering the 'Response wizard' or 'edit response' in the Evaluation criteria/question sets

| ly contracts Help -                   | Varsha Frederick Your account Log                                                 |
|---------------------------------------|-----------------------------------------------------------------------------------|
| tion Dynamic Purchasing System + LIVE | REPUCA 2: Temporary Accommodation Dynamic<br><back p="" summary<="" to=""></back> |
| 106970389 Draft                       | Time remaining                                                                    |
|                                       | Respond by: 03 October 2020 00:00:00                                              |
| ≠ Edit                                | 1554 13 30 25<br>Dea Hars Menter Second                                           |
| Decline                               | C Rasponse controls                                                               |
|                                       | Submit response<br>Open response W2<br>Submit response                            |
| Progress                              | Submission checklist Terms & conditions Evaluation criterialquestion sets         |
|                                       |                                                                                   |
|                                       | ton Dramic Purchasing System + LIVE                                               |

• You can resubmit your response provided it is with the defined deadline

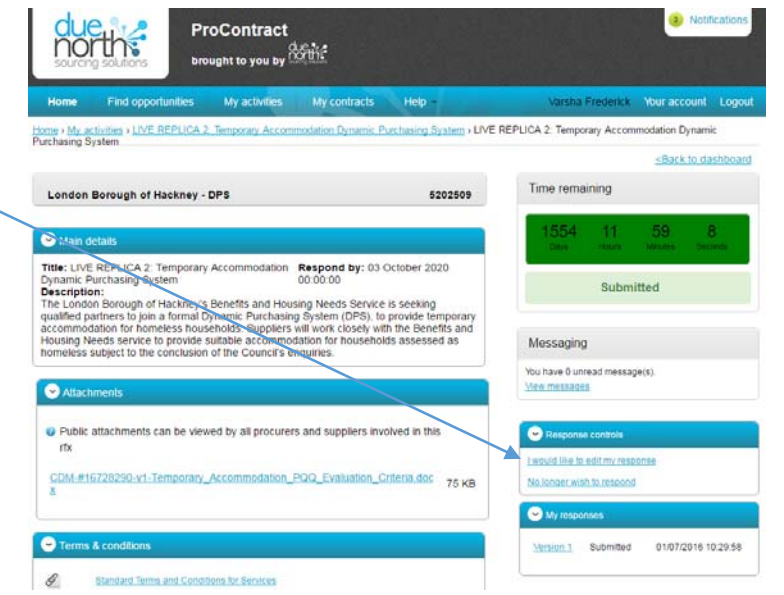